## GUIA DE LLENADO DEL ANEXO I DATOS DE MATERIALES E IMPLEMENTOS DE LIMPIEZA ESCENSIALES PARA SU ADQUISICIÓN

No hay una vista previa disponible.

.↓ Descarge

1. Acceder a al link de descarga del archivo Excel

Link: https://bit.ly/44u6awX

En algunos casos es necesario hacer clic en "Habilitar Edición"

| Anexo             | I - Materi  | ales de Limpieza [  | Vista proteg | ida] -  | Excel             |                   |  |
|-------------------|-------------|---------------------|--------------|---------|-------------------|-------------------|--|
| Revisar           | Vista       | Programador         | Ayuda        | Q       | ¿Qué desea hacer? |                   |  |
| <u>Si no tien</u> | ie que edit | tarlo, es mejor que | siga en Vist | a prote | egida.            | Habilitar edición |  |

2. Hacer CLIC en la opción, según el/los nivel(es) educativo(s) que cuenta su institución educativa.

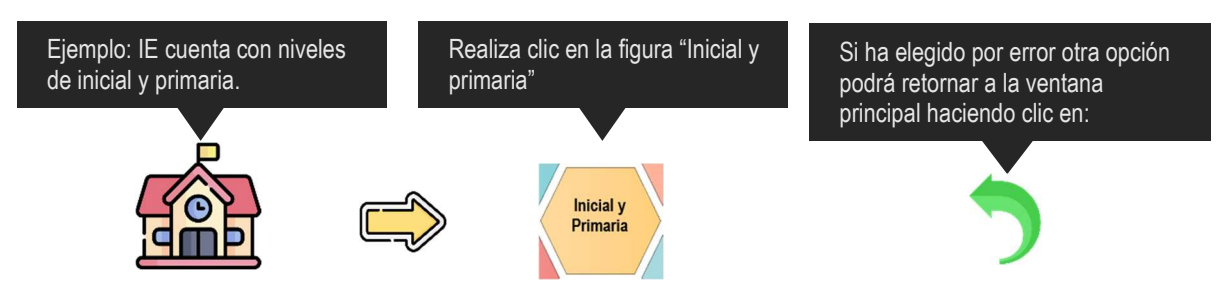

3. Del registro de datos de la IE en el Anexo I para ver el monto de presupuesto estimado

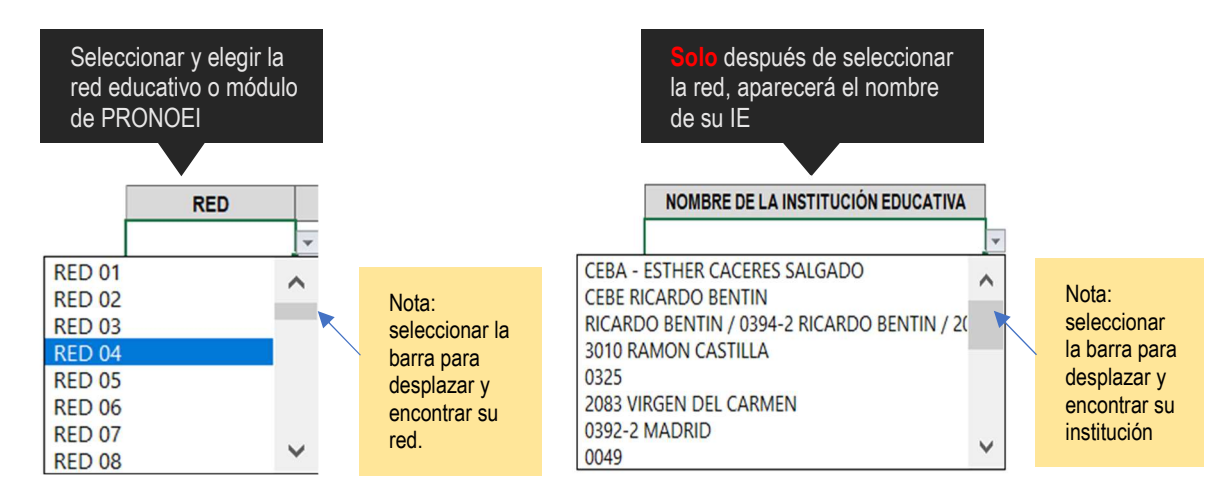

Luego de registrar los datos de red y nombre de la IE aparecerá el monto de presupuesto aproximado para la adquisición de materiales de limpieza, en cada uno de los niveles.

| NIVEL PRIMARIA                                        |                                                                                        |                                                                                            |                                                                    |  |  |  |  |  |
|-------------------------------------------------------|----------------------------------------------------------------------------------------|--------------------------------------------------------------------------------------------|--------------------------------------------------------------------|--|--|--|--|--|
| Cantidad Items Presupuesto aproximado                 |                                                                                        | Costo de requerimiento                                                                     | Saldo                                                              |  |  |  |  |  |
| 0                                                     | S/726.76                                                                               | S/0.00                                                                                     | S/726.76                                                           |  |  |  |  |  |
| <b></b>                                               | <b>^</b>                                                                               | <b></b>                                                                                    | <b>^</b>                                                           |  |  |  |  |  |
| Nota: cantidad<br>de tipos de<br>bienes<br>requeridos | Nota: Presupuesto estimado<br>para la adquisición de sus<br>requerimientos de limpieza | Nota: El monto va<br>incrementando a medida que<br>realiza el registro de<br>requerimiento | Nota: Monto<br>restante luego<br>del registro de<br>requerimiento. |  |  |  |  |  |

4. En las secciones de cada nivel educativo, deberá registrar los requerimientos de materiales e implementos de limpieza que SOLO son ESCENSIALES para su compra.

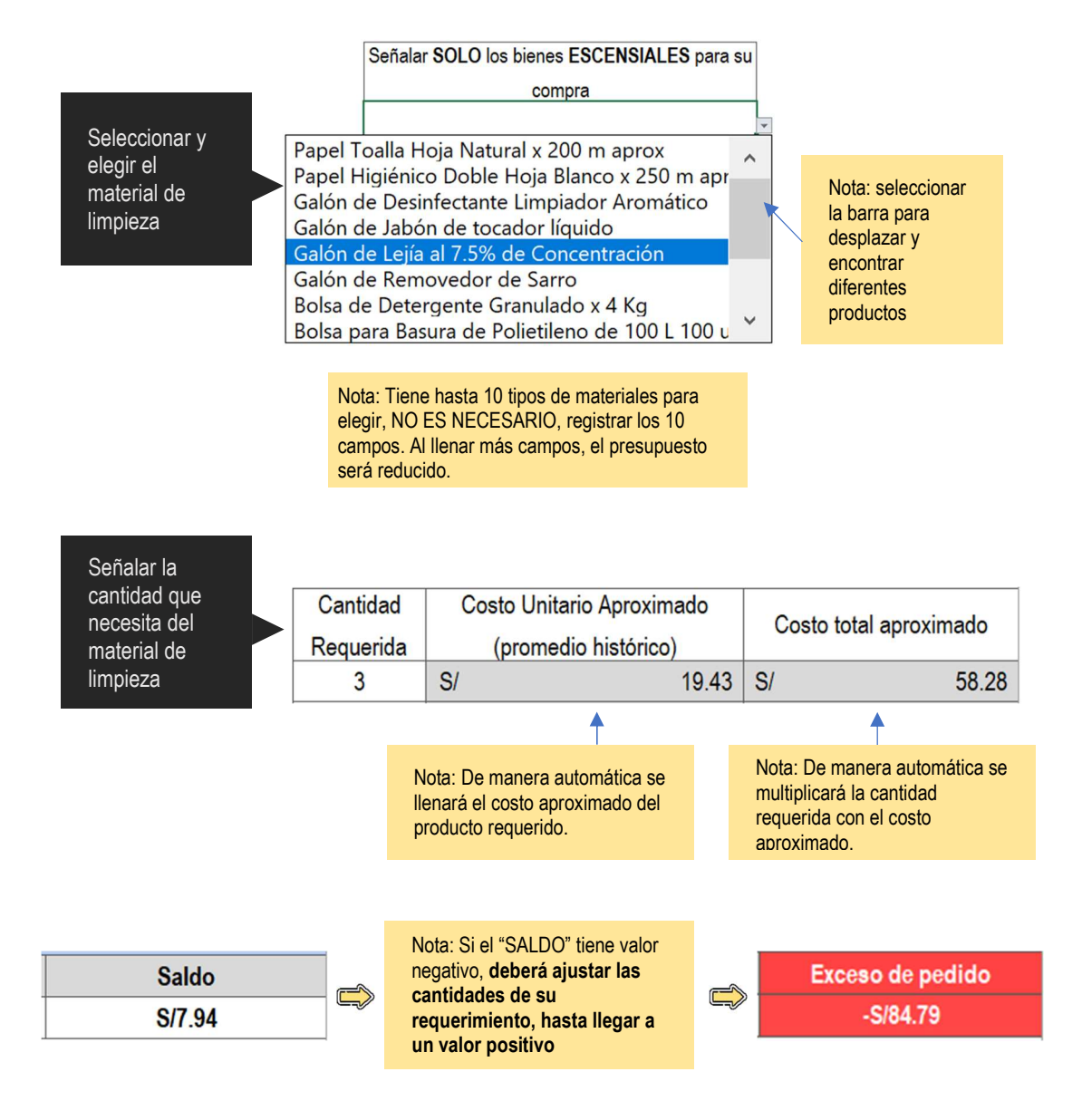

5. Imprimir, sellar y firmar el Anexo I en enviarlo con oficio por, mediante mesa de partes de la UGEL02 para la adquisición y posterior distribución.

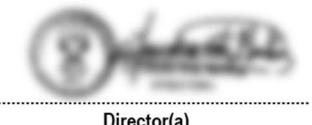

Director(a) Firma y sello post firma

[Gracias]